## 清理浏览器缓存的操作方法(供参考)

## 方法一:

1. 打开浏览器 (不限类型),选择键盘上的 **Ctrl+Shift+Delet** 键。(以 360 浏览器为例,操 作效果如下图)

| :                                                                                      | או נאבא 🔛 איז נאורני שיז נאו איז אין גאנאר איין גאנארסי איזיסי. |          |
|----------------------------------------------------------------------------------------|-----------------------------------------------------------------|----------|
| 人民网                                                                                    |                                                                 | ×≓™ x    |
| 冰点                                                                                     |                                                                 | 自己       |
| ]看点                                                                                    | 清除这段时间的数据: 过去一小时 🔹                                              | 0游戏      |
| う<br>☆<br>か<br>う<br>か<br>し<br>し<br>し<br>し<br>し<br>し<br>し<br>し<br>し<br>し<br>し<br>し<br>し | 🖌 浏览历史记录(包含历史、网页回收站)                                            | 访水卷      |
|                                                                                        | ✓ 已保存的网页表单数据                                                    | 9373 CE  |
|                                                                                        | ✓ 地址栏下拉列表                                                       | 石車       |
|                                                                                        | ✓ 下载历史记录                                                        | + +      |
|                                                                                        | ☑ 浏览器缓存的临时文件                                                    | 女友防      |
|                                                                                        | Cookies 和其他网站数据(不建议清理)                                          |          |
| 美                                                                                      | 新标签页快速访问(不建议清理)                                                 | يدريند . |
| У!                                                                                     | 管理保存过的帐号和密码                                                     | *大注      |
| •                                                                                      | □ 退出浏览器时完全清除勾选的痕迹 立即清理 关闭                                       | 印名主      |
| • Þ                                                                                    | 网易《梦幻西游网贞 广告 安全该级吗考/                                            |          |

2. 在上图在弹出的界面,勾选所需删除的缓存项,点击"立即清理"按钮即可完成缓存的清理。如图所示。

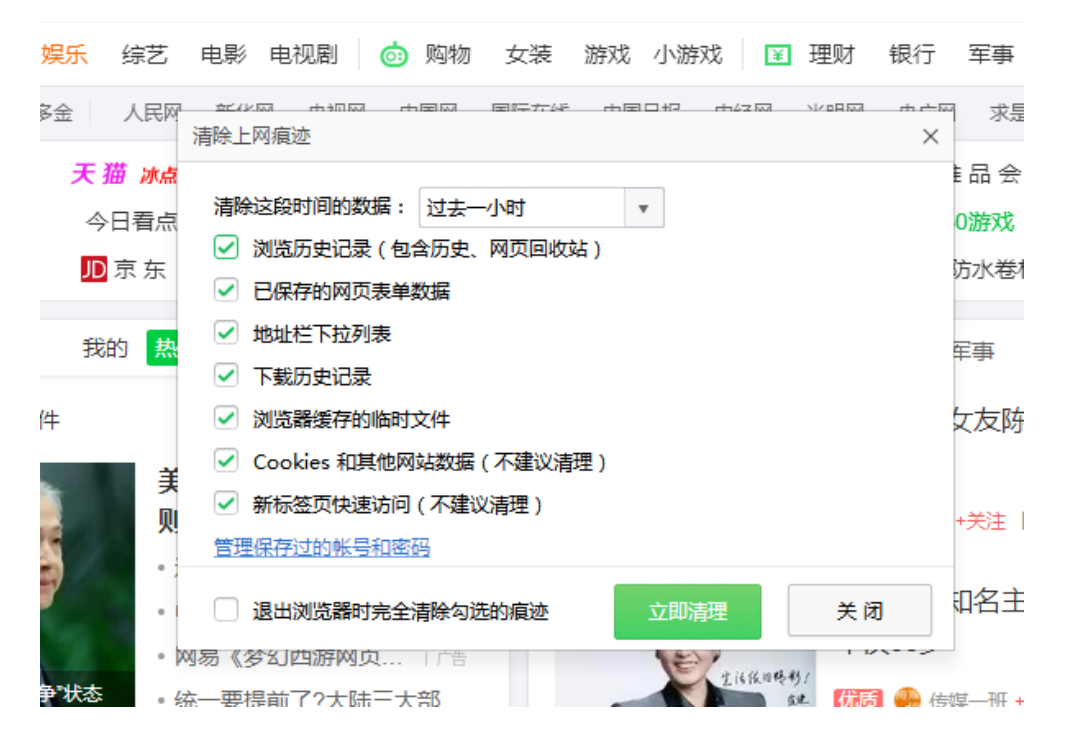

## 方法二:

1. 使用快捷键 "Win+R" 打开"运行"(如图)对话框, 在"打开"位置输入"cmd", 确定。

| 📼 运行   |                                                     | X          |
|--------|-----------------------------------------------------|------------|
|        | Windows 将根据您所输入的名称,为您打开相应的移<br>文件夹、文档或 Internet 资源。 | 皍、         |
| 打开(0): | ): cmd                                              | •          |
|        | 👻 使用管理权限创建此任务。                                      |            |
|        | 确定 取消 浏览                                            | <u>B</u> ) |

2. 在弹出的命令提示符窗口 (如图) 输入命令: DEL\*.SOL/S , 点击 "Enter" 键, 运行完毕 后重新打开浏览器即可。

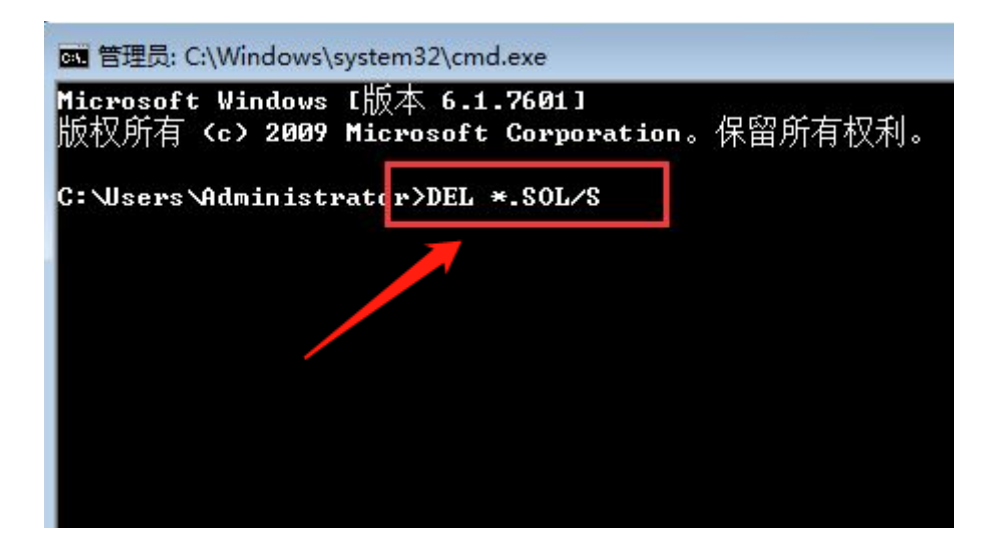